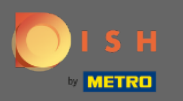

 $(\mathbf{i})$ 

Vous êtes maintenant dans le panneau d'administration sous la section Paramètres . Ici, vous pouvez définir et gérer tous les paramètres pertinents pour la fonctionnalité du système de réservation.

| DISH RESERVATION                                                             |                                                                                                    |                                      |                                                                                                    | HD*Tutorial | ম<br>শ দ<br>শ দ | • |
|------------------------------------------------------------------------------|----------------------------------------------------------------------------------------------------|--------------------------------------|----------------------------------------------------------------------------------------------------|-------------|-----------------|---|
| E Reservations                                                               | CHANNELS Through which channels would you like to receive online reservations?                                                                                                    |                                      | ADMINISTRATION<br>Up to what group size would you like reservations to be automatically<br>confirmed?                     |             |                 |   |
| 🛎 Guests                                                                     | G                                                                                                    | G                                    | 4 people •                                                                                                    |             |                 |   |
| 은 Reports                                                                    | Online Widget                                                                                                    | Reserve with Google                  | ENGAGEMENT<br>How many minutes/hours in advance would you like to remind your<br>guests about their upcoming reservation? |             |                 |   |
| Settings                                                                     | CAPACITY                                                                                                    |                                      | 2.0 hours in advance   Would you like to receive feedback from your guests about their dining                             |             |                 |   |
| <ul> <li>☑ Reservations</li> <li>쯲 Tables/Seats</li> <li>% Offers</li> </ul> | Reservations       What is the maximum group size for reservations via the reservation widget?         Tables/Seats       6 people         Offers       •         Notifications       A table will be marked occupied for this period of time.         Account       • |                                      | Yes •                                                                                                    |             |                 |   |
| ↓ Notifications                                                              |                                                                                                    |                                      | COVID-19 GUEST INFORMATION                                                                                                |             |                 |   |
| ⑦ Help                                                                       | 2 hours Show duration in guest confirma                                                                                                    | *<br>ation and widget                | Address                                                                                                    |             |                 |   |
|                                                                              | Should customers be able to reserv 30 minutes                                                                                                    | e in 15, 30, or 60 minute intervals? | <ul> <li>Other guests names</li> <li>Other guests addresses</li> </ul>                                                    |             |                 |   |
|                                                                              | LEAD TIME                                                                                                    |                                      | Other guests phone numbers                                                                                                |             |                 |   |
|                                                                              | How many days in advance can a re<br>365 days in advance                                                                                                    | eservation be made?                  |                                                                                                    |             |                 |   |
| Too many guests in house?<br>Pause online reservations                       | How much notice is needed for an of 2.0 hours                                                                                                    | online reservation?                  |                                                                                                    |             |                 |   |

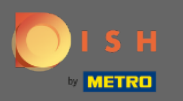

Vous pouvez activer ou désactiver les canaux à votre guise en cliquant sur le commutateur désigné. Remarque : n'oubliez pas d'enregistrer les modifications.

| <b>DISH</b> RESERVATION   |                                                                             |                                      |                                                                                                    | HD*Tutorial | <u> 4</u><br>4<br>4<br>4<br>4<br>4<br>4<br>4<br>4<br>4<br>4<br>4<br>4<br>4<br>4<br>4<br>4<br>4<br>4 |  |
|---------------------------|-----------------------------------------------------------------------------|--------------------------------------|----------------------------------------------------------------------------------------------------|-------------|----------------------------------------------------------------------------------------------------|--|
| Reservations              | CHANNELS                                                                    |                                      | ADMINISTRATION                                                                                              |             |                                                                                                    |  |
| <b>۳1</b> Menu            | Through which channels would you                                            | like to receive online reservations? | Up to what group size would you like reservations to be automatically confirmed?                            |             |                                                                                                    |  |
| 🛎 Guests                  | F                                                                           | G                                    | 4 people -                                                                                                  |             |                                                                                                    |  |
| eedback                   |                                                                             | Reserve with Google                  | ENGAGEMENT                                                                                                  |             |                                                                                                    |  |
| 🗠 Reports                 |                                                                             |                                      | How many minutes/hours in advance would you like to remind your<br>guests about their upcoming reservation? |             |                                                                                                    |  |
| 🌣 Settings 👻              |                                                                             |                                      | 2.0 hours in advance 🔹                                                                                      |             |                                                                                                    |  |
| () Hours                  | CAPACITY                                                                    |                                      |                                                                                                    |             |                                                                                                    |  |
| Reservations              | What is the maximum group size for reservations via the reservation widget? |                                      | Would you like to receive reedback from your guests about their dining<br>experience?                       |             |                                                                                                    |  |
| A Tables/Seats            |                                                                             |                                      | Yes                                                                                                    |             |                                                                                                    |  |
| % Offers                  | opeople                                                                     |                                      |                                                                                                    |             |                                                                                                    |  |
|                           | What is the duration of a visit at your restaurant?                         |                                      | COVID-19 GUEST INFORMATION                                                                                  |             |                                                                                                    |  |
|                           | A table will be marked occupied for this period of time.                    |                                      | To record the contact details of all quests of a reservation, you can                                       |             |                                                                                                    |  |
| \land Account             | 2 hours                                                                     | •                                    | activate here which data should be collected in the widget                                                  |             |                                                                                                    |  |
| ⑦ Help                    | Show duration in guest confirma                                             | tion and widget                      | Address                                                                                                    |             |                                                                                                    |  |
|                           | Should an transfer to able to an                                            |                                      | Other guests names                                                                                          |             |                                                                                                    |  |
|                           | 30 minutes                                                                  | • In 15, 30, or 60 minute intervals? | Other guests addresses                                                                                      |             |                                                                                                    |  |
|                           | LEAD TIME                                                                   |                                      | Other guests phone numbers                                                                                  |             |                                                                                                    |  |
|                           | How many days in advance can a re                                           | servation be made?                   |                                                                                                    |             |                                                                                                    |  |
|                           | 365 days in advance                                                         | •                                    |                                                                                                    |             |                                                                                                    |  |
| Too many guests in house? | How much notice is needed for an o                                          | online reservation?                  |                                                                                                    |             |                                                                                                    |  |
| Pause online reservations | 2.0 hours                                                                   | •                                    |                                                                                                    |             |                                                                                                    |  |

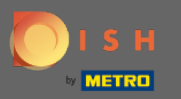

Sous capacité, vous pouvez ajuster les détails concernant la taille maximale du groupe, la durée des réservations et si la durée doit être affichée à l'invité et à quels intervalles l'invité doit pouvoir réserver une table.

| <b>DISH</b> RESERVATION   |                                                                     |                                      |                                                                                                    | HD*Tutorial | <u> 최</u> 년<br>제 전 | • |
|---------------------------|---------------------------------------------------------------------|--------------------------------------|----------------------------------------------------------------------------------------------------|-------------|--------------------|---|
| E Reservations            | CHANNELS                                                            |                                      | ADMINISTRATION                                                                                           |             |                    |   |
| 🎢 Menu                    | Through which channels would you                                    | like to receive online reservations? | Up to what group size would you like reservations to be automatically confirmed?                         |             |                    |   |
| 🛎 Guests                  | F                                                                   | C                                    | 4 people -                                                                                               |             |                    |   |
|                           |                                                                     | Perenve with Google                  | ENGAGEMENT                                                                                               |             |                    |   |
| l≝ Reports                |                                                                     |                                      | How many minutes/hours in advance would you like to remind your guests about their upcoming reservation? |             |                    |   |
| 🏟 Settings 👻              |                                                                     |                                      | 2.0 hours in advance                                                                                     |             |                    |   |
| () Hours                  | CAPACITY                                                            |                                      | Would you like to receive feedback from your guests about their dining                                   |             |                    |   |
| Reservations              | What is the maximum group size for reservations via the reservation |                                      | experience?                                                                                              |             |                    |   |
| 🛱 Tables/Seats            |                                                                     |                                      | Yes 👻                                                                                                    |             |                    |   |
| % Offers                  | o people                                                            |                                      |                                                                                                    |             |                    |   |
| △ Notifications           | What is the duration of a visit at you                              | ir restaurant?                       | COVID-19 GUEST INFORMATION                                                                               |             |                    |   |
|                           | A table will be marked occupied for this period of time.            |                                      | To record the contact details of all guests of a reservation, you can                                    |             |                    |   |
| Account                   | 2 hours                                                             | •                                    | activate here which data should be collected in the widget                                               |             |                    |   |
| ⑦ Help                    | Show duration in guest confirma                                     | tion and widget                      | Address                                                                                                  |             |                    |   |
|                           | Should customers be able to reserve                                 | e in 15, 30, or 60 minute intervals? | Other guests names                                                                                       |             |                    |   |
|                           | 30 minutes                                                          | -                                    | Other guests addresses                                                                                   |             |                    |   |
|                           | LEAD TIME                                                           |                                      | Other guests phone numbers                                                                               |             |                    |   |
|                           | How many days in advance can a re-                                  | servation be made?                   |                                                                                                    |             |                    |   |
|                           | 365 days in advance                                                 | •                                    |                                                                                                    |             |                    |   |
| Too many guests in house? | How much notice is needed for an o                                  | nline reservation?                   |                                                                                                    |             |                    |   |
| Pause online reservations | 2.0 hours                                                           | •                                    |                                                                                                    |             |                    |   |

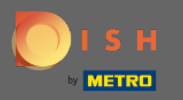

Sous délai , vous pourrez configurer combien de jours à l'avance une réservation peut être effectuée et combien de préavis est nécessaire pour une réservation en ligne.

| <b>DISH</b> RESERVATION                                                                                                    |                                                                                                    |                                                                                                    | HD*Tutorial   취본 🗸 🕞                        |
|----------------------------------------------------------------------------------------------------|----------------------------------------------------------------------------------------------------|----------------------------------------------------------------------------------------------------|---------------------------------------------|
| 🛢 Reservations<br>🎢 Menu                                                                                                    | Online Widget                                                                                                    | ENCAGEMENT<br>How many minutes/hours in advance would you like to remind your<br>guests about their upcoming reservation?                                                                                     |                                             |
| 🐣 Guests                                                                                                    |                                                                                                    | 2.0 hours in advance                                                                                                    |                                             |
| ⊕ Feedback<br>⊯ Reports                                                                                                    | <b>CAPACITY</b> What is the maximum group size for reservations via the reservation widget?                                                                                                    | Would you like to receive feedback from your guests about their dining experience?                                                                                                    |                                             |
| 🛱 Settinas 👻                                                                                                    | 6 people 👻                                                                                                    |                                                                                                    |                                             |
| <ul> <li>O Hours</li> <li>D Reservations</li> <li>➡ Tables/Seats</li> <li>⅔ Offers</li> <li>♀ Notifications</li> <li>☆ Account</li> <li>⑦ Help</li> </ul> | What is the duration of a visit at your restaurant?         A table will be marked occupied for this period of time.         2 hours       •         Show duration in guest confirmation and widget         Should customers be able to reserve in 15, 30, or 60 minute intervals?         30 minutes       • | COVID-19 CUEST INFORMATION To record the contact details of all guests of a reservation, you can activate here which data should be collected in the widget Address Other guests names Other guests addresses |                                             |
|                                                                                                    |                                                                                                    | Other guests phone numbers                                                                                                    |                                             |
|                                                                                                    | How many days in advance can a reservation be made?          365 days in advance       •         How much notice is needed for an online reservation?       2.0 hours                                                                                                    | SAVE                                                                                                    |                                             |
| oo many guests in house?<br>Pause online reservations                                                                                                    | Designed by Hospitality Digital GmbH. All rights reserved.                                                                                                    |                                                                                                    | FAQ   Terms of use   Imprint   Data Privacy |

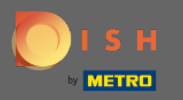

Sous l'administration des points, vous pouvez ajuster à quelle taille de groupe les réservations ne seront plus confirmées automatiquement.

| DISH RESERVATION                                       |                                                                                |                          |                                                                                                    |  |  |  |  |
|--------------------------------------------------------|--------------------------------------------------------------------------------|--------------------------|----------------------------------------------------------------------------------------------------|--|--|--|--|
| E Reservations                                         | CHANNELS Through which channels would you like to receive online reservations? |                          | ADMINISTRATION<br>Up to what group size would you like reservations to be automatically<br>confirmed?                            |  |  |  |  |
| 😬 Guests<br>© Feedback                                 |                                                                                | G<br>Reserve with Goodle | ENGAGEMENT                                                                                                    |  |  |  |  |
| ⊷ Reports                                              |                                                                                |                          | How many minutes/hours in advance would you like to remind your guests about their upcoming reservation?                         |  |  |  |  |
| Settings -                                             | CAPACITY                                                                       |                          | 2.0 hours in advance •                                                                                                    |  |  |  |  |
| Reservations                                           | What is the maximum group size for reservations via the reservation widget?    |                          | Would you like to receive feedback from your guests about their dining experience? Yes                                           |  |  |  |  |
| % Offers                                               | 6 people   What is the duration of a visit at your restaurant?                 |                          | COVID-19 GUEST INFORMATION                                                                                                    |  |  |  |  |
| ♀ Notifications                                        | A table will be marked occupied for this period of time.                       |                          | To record the contact details of all guests of a reservation, you can activate here which data should be collected in the widget |  |  |  |  |
| ⑦ Help                                                 | Show duration in guest confirmation                                            | ation and widget         | □ Address                                                                                                    |  |  |  |  |
|                                                        | Should customers be able to reserve in 15, 30, or 60 minute intervals?         |                          | Other guests names                                                                                                    |  |  |  |  |
|                                                        | 30 minutes                                                                     | •                        | Other guests addresses                                                                                                    |  |  |  |  |
|                                                        | LEAD TIME                                                                      |                          | ☐ Other guests phone numbers                                                                                                    |  |  |  |  |
|                                                        | How many days in advance can a re                                              | eservation be made?      |                                                                                                    |  |  |  |  |
| Too many guests in house?<br>Pause online reservations | How much notice is needed for an o                                             | online reservation?      |                                                                                                    |  |  |  |  |

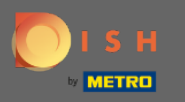

Sous l'engagement de points, vous définissez combien de minutes/heures à l'avance un client recevra un rappel de la réservation à venir et si le client souhaite recevoir des commentaires de l'invité concernant son expérience culinaire.

| <b>DISH</b> RESERVATION   |                                                                                |                                      |                                                                                                    | HD*Tutorial | <u> </u> | • |
|---------------------------|--------------------------------------------------------------------------------|--------------------------------------|----------------------------------------------------------------------------------------------------|-------------|----------|---|
| Reservations              | CHANNELS                                                                       |                                      | ADMINISTRATION                                                                                           |             |          |   |
| ۳ <b>۹</b> Menu           | Through which channels would you                                               | like to receive online reservations? | Up to what group size would you like reservations to be automatically confirmed?                         |             |          |   |
| 🛎 Guests                  | Le la la la la la la la la la la la la la                                      | G                                    | 4 people ·                                                                                               |             |          |   |
| Gedback                   | Online Widget                                                                  | Reserve with Google                  | ENGAGEMENT                                                                                               |             |          |   |
| I Reports                 | •                                                                              |                                      | How many minutes/hours in advance would you like to remind your guests about their upcoming reservation? |             |          |   |
| 🌣 Settings 👻              |                                                                                |                                      | 2.0 hours in advance 🔹                                                                                   |             |          |   |
| () Hours                  | CAPACITY                                                                       |                                      | Would you like to receive feedback from your guests about their dining                                   |             |          |   |
| Reservations              | What is the maximum group size for reservations via the reservation<br>widget? |                                      | experience?                                                                                              |             |          |   |
| 🛱 Tables/Seats            | 6 people                                                                       |                                      | Yes 👻                                                                                                    |             |          |   |
| % Offers                  |                                                                                |                                      |                                                                                                    |             |          |   |
| △ Notifications           | What is the duration of a visit at your restaurant?                            |                                      | COVID-19 GUEST INFORMATION                                                                               |             |          |   |
| A                         | A table will be marked occupied for the                                        | his period of time.                  | To record the contact details of all guests of a reservation, you can                                    |             |          |   |
| Account                   | 2 hours                                                                        | •                                    | activate here which data should be collected in the widget                                               |             |          |   |
| ⑦ Help                    | Show duration in guest confirmation                                            | tion and widget                      | Address                                                                                                  |             |          |   |
|                           | Should customers be able to reserve in 15, 30, or 60 minute intervals?         |                                      | Other guests names                                                                                       |             |          |   |
|                           | 30 minutes                                                                     | •                                    | Other guests addresses                                                                                   |             |          |   |
|                           | LEAD TIME                                                                      |                                      | Other guests phone numbers                                                                               |             |          |   |
|                           | How many days in advance can a re-                                             | servation be made?                   |                                                                                                    |             |          |   |
|                           | 365 days in advance                                                            | •                                    |                                                                                                    |             |          |   |
| Too many quests in house? | How much notice is needed for an o                                             | nline reservation?                   |                                                                                                    |             |          |   |
| Pause online reservations | 2.0 hours                                                                      | •                                    |                                                                                                    |             |          |   |

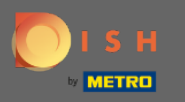

En raison de Covid-19 dans certaines régions, il est obligatoire d'enregistrer des données supplémentaires sur les clients. Avec DISH Reservation, vous pouvez étendre les données collectées à partir du widget. Pour modifier, cliquez sur les champs désignés.

| <b>DISH</b> RESERVATION   |                                                                             |                                      |                                                                                                    | HD*Tutorial | <u> </u> | • |
|---------------------------|-----------------------------------------------------------------------------|--------------------------------------|----------------------------------------------------------------------------------------------------|-------------|----------|---|
| E Reservations            | CHANNELS                                                                    |                                      | ADMINISTRATION                                                                                                    |             |          |   |
| <b>۳1</b> Menu            | Through which channels would you                                            | like to receive online reservations? | Up to what group size would you like reservations to be automatically confirmed?                                                    |             |          |   |
| 🐣 Guests                  | F                                                                           | C                                    | 4 people ·                                                                                                    |             |          |   |
| e Feedback                |                                                                             | Reserve with Google                  | ENGAGEMENT                                                                                                    |             |          |   |
| l≝ Reports                |                                                                             |                                      | How many minutes/hours in advance would you like to remind your<br>guests about their upcoming reservation?                         |             |          |   |
| 🏟 Settings 👻              |                                                                             |                                      | 2.0 hours in advance 🔹                                                                                                    |             |          |   |
| ⊙ Hours                   | CAPACITY                                                                    |                                      | Would you like to receive feedback from your guests about their dining experience?                                                  |             |          |   |
| Reservations              | what is the maximum group size for reservations via the reservation widget? |                                      | Yes                                                                                                    |             |          |   |
| 🛱 Tables/Seats            | 6 people 🔹                                                                  |                                      |                                                                                                    |             |          |   |
| % Offers                  |                                                                             |                                      |                                                                                                    | 7           |          |   |
| A Notifications           | What is the duration of a visit at your restaurant?                         |                                      | COVID-19 GUEST INFORMATION                                                                                                    |             |          |   |
| 希 Account                 | 2 hours                                                                     | ris period of time.                  | To record the contact details of all guests of a reservation, you can<br>activate here which data should be collected in the widget |             |          |   |
| @ Help                    | Show duration in guest confirma                                             | tion and widget                      | Address                                                                                                    |             |          |   |
|                           | Should customers be able to reserve in 15, 30, or 60 minute intervals?      |                                      | Other guests names                                                                                                    |             |          |   |
|                           | 30 minutes                                                                  | •                                    | Other guests addresses                                                                                                    |             |          |   |
|                           | LEAD TIME                                                                   |                                      | Other guests phone numbers                                                                                                    |             |          |   |
|                           | How many days in advance can a re-                                          | servation be made?                   |                                                                                                    | 4           |          |   |
|                           | 365 days in advance                                                         | •                                    |                                                                                                    |             |          |   |
| Too many guests in house? | How much notice is needed for an o                                          | online reservation?                  |                                                                                                    |             |          |   |
| Pause online reservations | 2.0 hours                                                                   | •                                    |                                                                                                    |             |          |   |

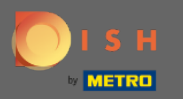

## C'est ça. Vous avez terminé. Cliquez sur enregistrer pour appliquer les modifications.

| <b>DISH</b> RESERVATION                                |                                                                                 |                                                                                                    | HD*Tutorial   취본 🗸 🕞                        |
|--------------------------------------------------------|---------------------------------------------------------------------------------|----------------------------------------------------------------------------------------------------|---------------------------------------------|
| E Reservations                                         | Online Widget                                                                   | ENGAGEMENT<br>How many minutes/hours in advance would you like to remind your<br>guests about their upcoming reservation? |                                             |
| 🐣 Guests                                               |                                                                                 | 2.0 hours in advance 🔹                                                                                                    |                                             |
| Peedback Peports                                       | CAPACITY<br>What is the maximum group size for reservations via the reservation | Would you like to receive feedback from your guests about their dining experience?                                        |                                             |
|                                                        | 6 people                                                                        | Yes                                                                                                    |                                             |
| <ul> <li>Settings -</li> <li>О Hours</li> </ul>        | What is the duration of a visit at your restaurant?                             | COVID-19 GUEST INFORMATION                                                                                                |                                             |
|                                                        | A table will be marked occupied for this period of time.                        | To record the contact details of all quests of a reservation, you can                                                     |                                             |
| Tables/Seats                                           | 2 hours •                                                                       | activate here which data should be collected in the widget                                                                |                                             |
| % Offers                                               | Show duration in guest confirmation and widget                                  | Address                                                                                                    |                                             |
| .↓ Notifications                                       | Should customers be able to reserve in 15, 30, or 60 minute intervals?          | Other guests names                                                                                                    |                                             |
| \land Account                                          | 30 minutes -                                                                    | Other guests addresses                                                                                                    |                                             |
| ⑦ Help                                                 | LEAD TIME                                                                       | Other guests phone numbers                                                                                                |                                             |
|                                                        | How many days in advance can a reservation be made?                             |                                                                                                    |                                             |
|                                                        | 365 days in advance 🔹                                                           |                                                                                                    |                                             |
|                                                        | How much notice is needed for an online reservation?                            |                                                                                                    |                                             |
|                                                        | 2.0 hours                                                                       |                                                                                                    |                                             |
|                                                        |                                                                                 | SAVE                                                                                                    |                                             |
| Too many guests in house?<br>Pause online reservations | Designed by Hospitality Digital GmbH. All rights reserved.                      |                                                                                                    | FAQ   Terms of use   Imprint   Data Privacy |